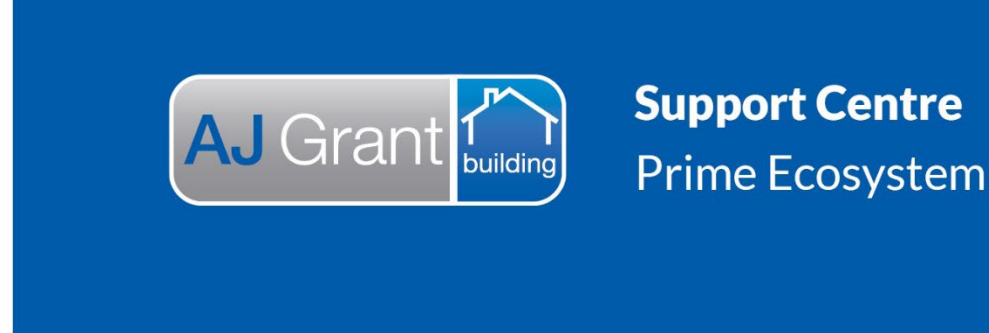

Updated 27.10.22

Prime Support Centre - Jobs

Prime Instructions | Jobs - How to Create Reminders

1. Go to the Reminders page on the job. Click Create Reminder in the top right hand corner.

| ome Client   123                                                                |                                                      |  |                                              |                                                                                                    | Sensitive                                           | Home Uninhabitable |
|---------------------------------------------------------------------------------|------------------------------------------------------|--|----------------------------------------------|----------------------------------------------------------------------------------------------------|-----------------------------------------------------|--------------------|
| Client<br>Some Client<br>Assigned<br>Abson Harris                               | * Reminders                                          |  |                                              | Click Create Reminder                                                                                                    | _                                                   | Create Reminder    |
| Case Manager<br>Alyson Harris<br>Alyson Harris<br>Estimator<br>N/A<br>Show More | C Search Reminders<br>Reset Search                   |  | 27th<br>Jul 2021<br>3:20 pm<br>New   Overdue | Click Create Remindery Click Create Remindery Click Create Remindery Click Create Remindery Click Create Reminder   Approval received from client Created on 26th Jul, 2021 3:35 pm by Alyson Harris Created on 26th Jul, 2021 3:35 pm by Alyson Harris Test Created on 26th Jul, 2021 12:19 pm by Alyson Harris inv |                                                     | DC460 Normal       |
| liter Menu Q<br>General                                                         | Assigned To • Q<br>Title<br>Title .                  |  | 9th<br>Aug 2021                              |                                                                                                    |                                                     | DC460 Normal       |
| Overview<br>Details                                                             | Due Date Due Date Today   +1 Day   +1 Week   -1 Week |  | 12:19 pm<br>New                              |                                                                                                    | Created on 26th Jul, 2021 12.19 pm by Alyson Harris |                    |
| Reminders 1                                                                     | +1 Month -1 Month                                    |  |                                              |                                                                                                    |                                                     |                    |
| Appointments<br>Forms                                                           | Status                                               |  |                                              |                                                                                                    |                                                     |                    |
|                                                                                 | Priority                                             |  |                                              |                                                                                                    |                                                     |                    |

2. Select a template from the drop down list (these can be set up through Administration. This will prefill the Title and Description boxes. These can be edited as required.

You do not have to use a template from the drop down. Simply type your desired Title (required) and Description in the boxes.

- 3. Select who you want the Reminder to be Assigned to (internal staff). This will go onto their Checklist for them to then action.
- 4. Select the Due Date and Time. If the Reminder is not completed prior to this time it will show as Overdue.

Some Client | 123 Summary = Reminders Customer Scott Harris Go Back Preferred Numbe 0400111222 Template Selected Reminder Email No Email Select a reminder Site 240 Waterworks Rd, Ashgrove, QLD, 4060 Call Back Customer Client Some Client Title \* Assigned Alyson Harris Call Back Customer Case Manager Alyson Harris Description Details prefilled per template Respond to customer query Supervisor Alyson Harris Estimator N/A · Show More Assign To \* Who the Reminder is for a Alyson Harris × Filter Menu. Q Priority \* Normal • × ▲ General Due Date \* Overview 30 Jul, 2021 ä× When the Reminder needs to be â Details Today +1 Day -1 Day +1 Week -1 Week +1 Month -1 Month Due Time \* Reminders 1 actioned by. 03:36 PM © × # Appointments Now +15 Min -15 Min +1 Hour -1 Hour Nearest Hour Forms Cancel Save \$ Finance There are unsaved changes

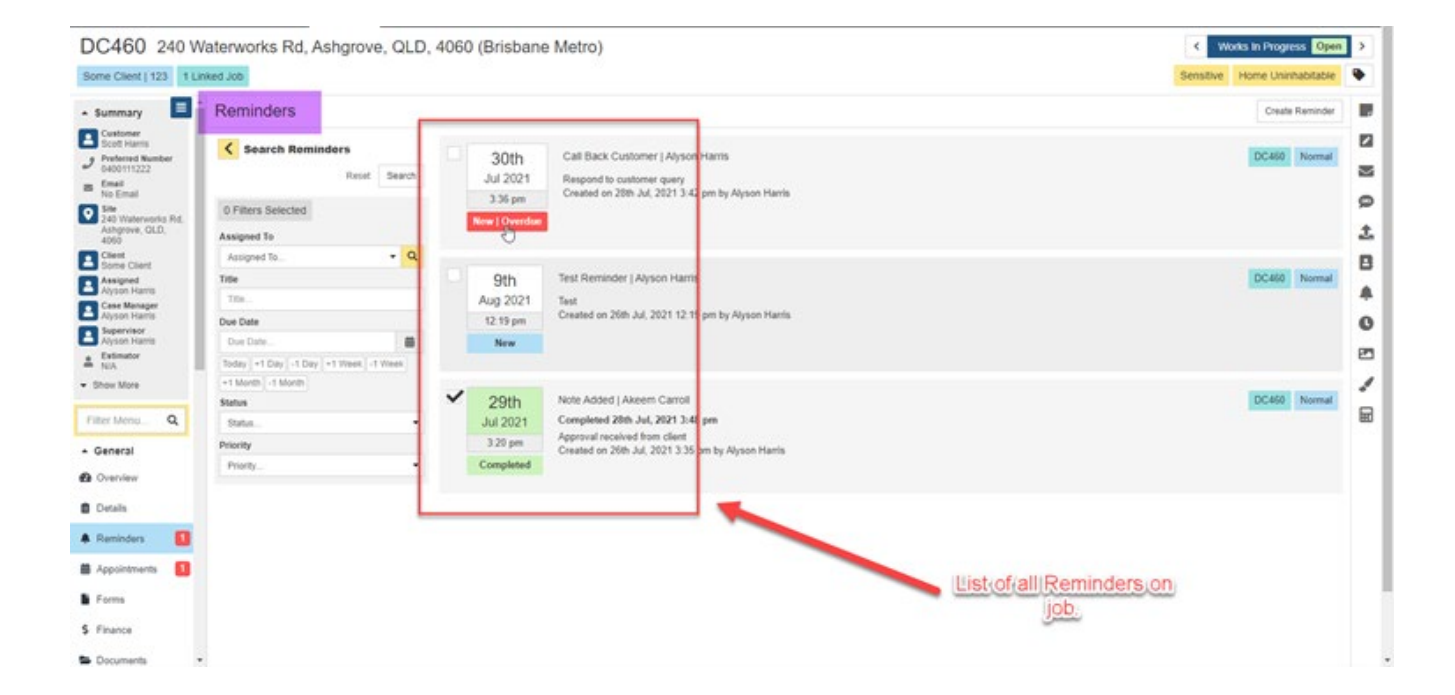

DC460 240 Waterworks Rd, Ashgrove, QLD, 4060 (Brisbane Metro)

## Prime Instructions | Jobs – How To Complete Reminders

The Reminder can be completed by ticking the check box. The Reminder will turn green and the status will now show as Completed.

\*Note - The Assigned on the Reminder will be able to see these on their Checklist and can also complete them from there without having to come into the job. Or they can click the Reminder from the Checklist and it will bring them to the job where they can complete the required action, and then complete the Reminder.

Once the Reminder is completed it will no longer appear on the user's Checklist.

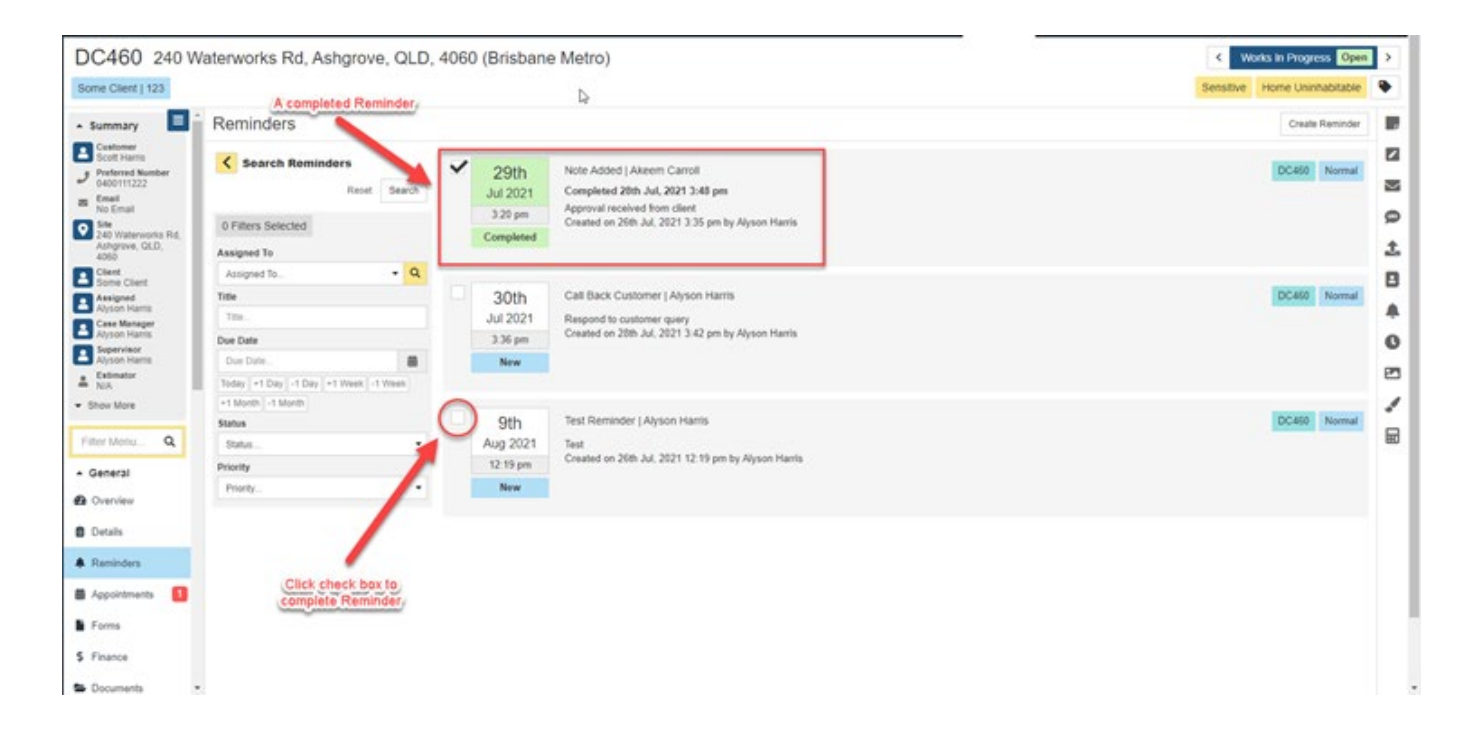